## **Assigning and Managing Reviewers**

A Tutorial for Strand Coordinators

- 1. Click on the invitation link in your email: https://www.xcdsystem.com/aaal/chair
- 2. Log-in using your AAAL credentials. If it is your first time on the AAAL portal, the email address that AAAL used to contact you is the default password. Reset password if needed. (Note: If you are not a AAAL member, you might want to consider joining as a member. Otherwise, you will need to set up a AAAL <u>guest</u> <u>account</u>.)

| CHAIR LOGIN                                                              |
|--------------------------------------------------------------------------|
|                                                                          |
| Email Password                                                           |
| Login                                                                    |
| Reset Password                                                           |
| Conference and Association Management Software by X-CD Technologies Inc. |

3. Submissions and reviewers for your strand will be automatically populated in your portal. You land at the Overview page, where you can click on the title of each submission to read the proposal. In this tutorial, we are using a dummy strand called Favorite Bedtime Stories that Brittney from AAAL created for us.

| - Change Primary Strand -                                                                             | ~                                                                                                    |                  |
|----------------------------------------------------------------------------------------------------|----------------------------------------------------------------------------------------------------|------------------|
| Current Primary Stra<br>Track Chair(s):<br>Opie Love, blove0528@gmail<br>Dmitrii Pastushenkov, pastus | nd: Favorite Bedtime Stories<br>.com; D. Philip Montgomery, dpmontgomery@gmail.com;<br>ne@msu.edu;                                 |                  |
| Menu                                                                                                  | List Submissions                                                                                                    |                  |
| ≡ Overview                                                                                            |                                                                                                    |                  |
| 📠 Dashboard                                                                                           | Sort By:                                                                                                    |                  |
| Perform Reviews                                                                                       | Filter By:                                                                                                    |                  |
| Q Manage<br>Reviewers                                                                                 | Filter By Final Status:                                                                                                    |                  |
| Add Contact                                                                                           | —                                                                                                    |                  |
| ≛<br>Download/Email                                                                                   | Number of Proposals Displayed: 5                                                                                                   |                  |
| A Profile Home                                                                                        |                                                                                                    | Reviewers        |
| 🖙 Logout                                                                                              | 287 Never Touch a Dragon<br>Brittney Love, brittney≅aaal.org<br>≮ Final Status: No Assignment @                                    | Manage Reviewors |
|                                                                                                    | 288         Love You, Little Peanut           Katle Henley, katle@nardoneconsulting.com           ▲, Final Status: No Assignment @ | Manage Reviewors |
|                                                                                                    | 289         Be Kind, Be Brave, Be You!           Hannah Queen, hannah@aaal.org            ≮ Final Status: No Assignment I          | Manage Reviewers |

Strand Coordinator Portal

4. Click on Manage Reviews in the left-hand menu to see your reviewer pool. Double check this against your records. Add in or remove reviewers if needed. Use the Manage Reviewers button on the left hand menu to use only the list of reviewers assigned to your strand. *Note: The Manage Reviewers button to the right of each proposal title allows you to assign any contact in the AAAL system. Don't do this.* 

| - Change Primary Stran                                                                                                    | d -                                                                                  | ~                                                                                        |                               |                  |
|----------------------------------------------------------------------------------------------------|--------------------------------------------------------------------------------------|------------------------------------------------------------------------------------------|-------------------------------|------------------|
| Current Primary S<br>rack Chair(s):<br>Dpie Love, blove0528@g<br>Dmitrii Pastushenkov, pa                                                                                                    | Strand: Favorite Bedtime S<br>mail.com; D. Philip Montgomery, dpr<br>stushe@msu.edu; | Stories                                                                                  |                               |                  |
| Menu                                                                                                    | Submission Reviewer                                                                  | rs                                                                                       |                               |                  |
| E Overview     Influence     Influence | Current Reviewer Pool                                                                |                                                                                          | Create Assignments            |                  |
|                                                                                                    | Current Reviewer P                                                                   | ool                                                                                      |                               |                  |
| Q Manage<br>Reviewers                                                                                                    | Below is a list of all review<br>You may add additional of                           | wers currently available to be assigned to<br>contacts into the pool or remove people fi | submissions.<br>rom the pool. |                  |
| a Add Contact                                                                                                    | Reviewers in the pool are                                                            | available for assignment selections.                                                     |                               |                  |
| Lownload/Email<br>A Profile Home                                                                                                    | Find Existing Contac                                                                 | t by Last Name                                                                           |                               |                  |
| 🕩 Logout                                                                                                    | Quick Add to Pool                                                                    |                                                                                          |                               |                  |
|                                                                                                    |                                                                                      |                                                                                          |                               |                  |
|                                                                                                    | Name                                                                                 | Total Assigned                                                                           | Total Complete                |                  |
|                                                                                                    | Matt Coss                                                                            |                                                                                          |                               | Remove From Pool |
|                                                                                                    | Meagan Driver                                                                        |                                                                                          |                               | Remove From Pool |
|                                                                                                    | Vashti Lee                                                                           |                                                                                          |                               | Remove From Pool |
|                                                                                                    | Laxmi Ojha                                                                           |                                                                                          |                               | Remove From Pool |
|                                                                                                    | Robert Randez                                                                        |                                                                                          |                               | Remove From Pool |
|                                                                                                    |                                                                                      |                                                                                          |                               |                  |

Strand Coordinator Portal

5. Click Create Assignments to assign reviewers to each proposal. This can happen between July 19 and July 29. For each submission click Select Reviewers, click the submissions to add to those reviews, and click Create Assignments. As a general rule, you might want to assign three reviewers to each proposal. In the long run, this will make your decision making process easier. Otherwise, you will have to stand in as a third reviewer in cases where conflicting reviews are submitted.

| Submissi           | on Reviev   | vers                                                                                                    |  |  |  |  |  |
|--------------------|-------------|----------------------------------------------------------------------------------------------------|--|--|--|--|--|
| Current            | Reviewer Po | Create Assignments                                                                                                    |  |  |  |  |  |
| Create Assignments |             |                                                                                                    |  |  |  |  |  |
| Filter Sub         | omissions:  | - Select Value - Reset                                                                                                    |  |  |  |  |  |
| (1) Se<br>Matt Co  | elect Rev   | iewers 1<br>ashti Lee x                                                                                                    |  |  |  |  |  |
| Select All Su      | Ibmissions  | De-Select All Submissions                                                                                                    |  |  |  |  |  |
| Assign             | ID          | Title         Reviewers - To remove reviewers, return to Overview                                                                               |  |  |  |  |  |
| ☑ 2                | 287         | Never Touch a Dragon<br>Brittney Love, AAAL                                                                                                    |  |  |  |  |  |
|                    | 288         | Love You, Little Peanut<br>Katie Henley, Nardone Consulting Group                                                                               |  |  |  |  |  |
|                    | 289         | Be Kind, Be Brave, Be You!<br>Hannah Queen                                                                                                    |  |  |  |  |  |
|                    |             |                                                                                                    |  |  |  |  |  |
|                    | 290         | Rocky Raccoon and Other Woodland<br>Friends<br>Sherry Battle, AAAL Event Planner                                                                |  |  |  |  |  |
|                    | 290<br>291  | Rocky Raccoon and Other Woodland<br>Friends<br>Sherry Battle, AAAL Event Planner<br>We're Going on a Bear Hunt<br>Opie Love, Shorter University |  |  |  |  |  |

6. From the Manage Reviewers page, you can check the number of assigned proposals for each reviewer.

| enu                                               | Submi                                              | ssion Reviewer                                                                          |                                                                              |                                          |                                                    |
|---------------------------------------------------|----------------------------------------------------|-----------------------------------------------------------------------------------------|------------------------------------------------------------------------------|------------------------------------------|----------------------------------------------------|
| ■ Overview                                        | Cur                                                | rent Reviewer Pool                                                                      |                                                                              | Create Assignment                        | S                                                  |
| ♂ Perform Reviews                                 | Currer                                             | nt Reviewer Po                                                                          | lool                                                                         |                                          |                                                    |
| Q Manage<br>Reviewers                             | Below<br>You m                                     | is a list of all review                                                                 | rers currently available to be assign<br>ontacts into the pool or remove peo | ed to submissions.<br>ple from the pool. |                                                    |
| 2+ Add Contact                                    | Revie                                              | wers in the pool are                                                                    | available for assignment selections                                          |                                          |                                                    |
| <b>≵</b><br>Download/Email                        |                                                    |                                                                                         |                                                                              |                                          |                                                    |
|                                                   | Ein                                                | 100 1. STICE 100 01 7 100 00 00 00 00 00 00 00 00 00 00 00 00                           | by oat Nama                                                                  |                                          |                                                    |
| # Profile Home                                    | Fin                                                | id Existing Contact                                                                     | by Last Name                                                                 |                                          |                                                    |
| <ul><li>✿ Profile Home</li><li>● Logout</li></ul> | Fin                                                | ick Add to Pool                                                                         | by Last Name                                                                 |                                          |                                                    |
| # Profile Home                                    | Qu                                                 | ick Add to Pool                                                                         | by Last Name                                                                 |                                          |                                                    |
| # Profile Home                                    | Name                                               | ick Add to Pool                                                                         | by Last Name<br>Total Assigned                                               | Total Complete                           |                                                    |
| ∯ Profile Home                                    | Name<br>Matt 0                                     | ick Add to Pool                                                                         | Total Assigned                                                               | Total Complete                           |                                                    |
| ∯ Profile Home                                    | Name<br>Matt 0<br>Meage                            | id Existing Contact<br>lick Add to Pool<br>Doss<br>an Driver                            | by Last Name<br>Total Assigned                                               | Total Complete                           | Remove From Pool                                   |
| # Profile Home                                    | Name<br>Matt C<br>Meage<br>Vashti                  | id Existing Contact<br>lick Add to Pool<br>Coss<br>an Driver<br>Lee                     | Total Assigned 1 1 1                                                         | Total Complete                           | Remove From Pool                                   |
| # Profile Home                                    | Name<br>Matt C<br>Meag<br>Vashti<br>Laxmi          | ick Add to Pool<br>Coss<br>an Driver<br>Lee<br>Ojha                                     | Total Assigned<br>1                                                          | Total Complete                           | Remove From Pool                                   |
| # Profile Home                                    | Name<br>Matt C<br>Meag<br>Vashti<br>Laxmi<br>Rober | id Existing Contact<br>lick Add to Pool<br>Coss<br>an Driver<br>Lee<br>Ojha<br>t Randez | by Last Name Total Assigned 1 1 1                                            | Total Complete                           | Remove From Pool Remove From Pool Remove From Pool |

7. From the Overview page, you can monitor which reviewers have completed reviews. Monitor the review progress regularly (see #item 10 below) to ensure that your reviewers are on track to complete their reviews by the August 18 deadline.

| Menu                                                                                                    | List Sul                       | bmissions                                                |                                                                       |
|----------------------------------------------------------------------------------------------------|--------------------------------|----------------------------------------------------------|-----------------------------------------------------------------------|
| <ul> <li>■ Overview</li> <li>Lull Dashboard</li> <li> <sup>2</sup> Perform<br/>Reviews         <ul> <li>Q. Manage<br/>Beviewers         </li> </ul> </li> </ul> | Sort B<br>Filter B<br>Filter B | y: v<br>By: v<br>By Final Status: v                      |                                                                       |
| Add Contact                                                                                                    | Numbe                          | er of Proposals Displayed: 5                             |                                                                       |
| # Profile Home                                                                                                    | ID                             | Title                                                    | Reviewers                                                             |
| Cogout                                                                                                    | 287                            | Never Touch a Dragon<br>Brittney Love, brittney@aaal.org | Matt Coss - Incomplete<br>Vashti Lee - Incomplete<br>Manage Reviewers |

Developed July 2022 by the Michigan State University AAAL conference planning team.

8. By clicking on Manage Reviewers for each submission, you can remove or reassign reviewers using the Trash Can button.

| 2 | 87 - Never                 | Touch a Dra     | gon             |                 |            | Х |
|---|----------------------------|-----------------|-----------------|-----------------|------------|---|
|   | Current Re<br>Email All Ir | eviewers 🕐      | iewers Reminder |                 |            |   |
|   | Name                       | Status          | Total Assigned  | Total Completed |            |   |
|   | Matt Coss                  | Incomplete      | 1               | 0               | $\searrow$ | Û |
|   | Vashti Lee                 | Incomplete      | 1               | 0               |            | Û |
|   | Find Conta                 | act To Assig    | n               |                 |            |   |
|   | Enter last na              | ame             |                 |                 |            |   |
|   | Assign Cont                | tact as Reviewe | 7               |                 |            |   |

9. Once all reviewers are assigned to their proposals, you can send out invitations to give reviewers access to begin reviewing. Go to the Download/Email page and click All Reviewers - Invitation to Review. *Note: the system will allow this to be sent on July 29.* 

| Menu                    | You may perform downloads or email contacts in the different modules below. |                                               |
|-------------------------|-----------------------------------------------------------------------------|-----------------------------------------------|
| ≡ Overview              | C Submission Module                                                         | Q Review Module                               |
| III Dashboard           |                                                                             |                                               |
| I Perform<br>Reviews    | Lagenerate Download                                                         | All Reviewers - Invitation to Email<br>Review |
| Q Manage<br>Reviewers   | 🛗 Program Module                                                            | All Incomplete Reviewers Email                |
| Add Contact             | View Online Program                                                         | Review Summary Downloads                      |
| ≵<br>Download/Email     | Download Presenter Program Schedule                                         | Print Friendly Reports                        |
| Profile Home     Engout | Download Program Session Summary                                            | Excel Reports                                 |
|                         | Q Email History Module                                                      | Quick Scoring Summary Download as XLS         |
|                         | View Email History                                                          | Each Reviewer by Submission                   |
|                         |                                                                             | A Download Detail Reviews                     |

10. Click Email All Complete Reviewers to send periodic reminder emails <u>one week, three</u> <u>days, the day before</u>, and <u>the day of the August 18 deadline</u>.

| Name       | Status     | Total Assigned | Total Completed |            |   |
|------------|------------|----------------|-----------------|------------|---|
| Matt Coss  | Incomplete | 1              | 0               | $\searrow$ | Ŵ |
| Vashti Lee | Incomplete | 1              | 0               | $\searrow$ | Û |
|            |            |                |                 |            |   |

11. In case of emergency or unfinished reviews, you can assign new reviewers (see step 8), or review them yourself through the Perform Reviews page. Use your discretion at this step.

| Menu                       | Perform Review                                                                                                    |                                      |  |  |  |  |
|----------------------------|----------------------------------------------------------------------------------------------------|--------------------------------------|--|--|--|--|
| ≡ Overview                 | Start Review:<br>Click on the abstract ID button to start reviewing the abstract, and the "Submit Review" button when you are done. |                                      |  |  |  |  |
| III Dashboard              | View Review:                                                                                                    |                                      |  |  |  |  |
| I Perform<br>Reviews       | To take a look at the review you have done, click on the "View Review" link.<br>Make Changes:                                       |                                      |  |  |  |  |
| Q Manage<br>Reviewers      | To make changes to any review you have done, click on the abstract ID button, make the desired changes and click the changes.       | the "Update Review" button to submit |  |  |  |  |
| Add Contact                | ID Title                                                                                                    | Status                               |  |  |  |  |
| <b>≵</b><br>Download/Email | Favorite Bedtime Stories                                                                                                    |                                      |  |  |  |  |
| 륡 Profile Home             | 287 Never Touch a Dragon                                                                                                    | D. Philip Montgomery -<br>Incomplete |  |  |  |  |
| 🕩 Logout                   | 288 Love You, Little Peanut                                                                                                    | D. Philip Montgomery -<br>Incomplete |  |  |  |  |

12. Email your Conference Team member (Philip <<u>montg301@msu.edu</u>> or Dima <<u>pastushe@msu.edu</u>>) if you have any questions.